Pädagogische Hochschule Vorarlberg

# ||||**| PH** Vorarlberg

Institut für Schulentwicklung, Fort- und Weiterbildung

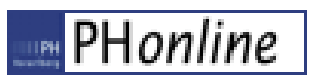

# Anerkennung gültig setzen

## Allgemeines

Auf folgenden Seiten wird der Prozess beschrieben, wie Anerkennungen durch Bereichsleiter geprüft, genehmigt und gültig gesetzt werden. Im Wesentlichen gliedert sich der gesamte Ablauf in 4 Schritte.

- Studierende erstellen eine Anerkennung und laden einen Nachweis hoch
- Bereichsleitung prüft die Anerkennung
- Institutsleitung setzt die Anerkennung gültig und erstellt einen Bescheid
- Institutsleitung speichert den Bescheid im Studierendenakt

Nachdem Studierende eine Anerkennung erstellt und einen Leistungsnachweis (Zeugnis) in PH-Online hochgeladen haben, informieren sie per Mail die Bereichsleitung. Damit eine weitere Bearbeitung möglich ist, wird das PH-Online Benutzerrecht Anerkennung Bereichsleiter benötigt.

Nachdem die Bereichsleitung den Anerkennungsantrag geprüft und freigegeben hat (Expertise), wird im letzten Schritt die Anerkennung durch die Institutsleitung gültig gesetzt. Dazu ist das Benutzerrecht Anerkennung Institutsleiter erforderlich.

## 1. Anerkennung überprüfen

### Applikation Studierendenakt öffnen (Tipp: Die Filterfunktion erleichtert die App-Suche)

| Alle Applikationen Such | filter<br>×                             | 1                     |        | Titel (aufsteigend) 🔻 |
|-------------------------|-----------------------------------------|-----------------------|--------|-----------------------|
| Studierenden Abfragen   | Studierenden Stammdaten                 | Studierendenakt       | ² stud | ierendenkartei        |
| Studierendenmanagement  | Studierendenmanagement<br>Konfiguration | Studierendenstatistik |        |                       |

## Name eingeben $\rightarrow$ Suche

| Suchbegriff     | prob*       | Suche |                |
|-----------------|-------------|-------|----------------|
| Person          |             |       | Matrikelnummer |
| Probiera, Petra | a 🚽 🛶 klick |       | 0888888        |
| Probat, Andrea  | ang BATSA   |       |                |
|                 |             |       |                |

Jetzt werden sämtliche Dokumente aufgelistet, die im Studierendenakt dieser Person liegen. Jedem Dokument ist ein Dokumententyp zugeordnet – die Studierenden laden ihr Zeugnis für die Anerkennung als Typ "Anerkennung Nachweis" hoch.

So sieht das Dokument <u>vor</u> der Bestätigung durch die Sachbearbeiter aus. Der Knödel ist orange und die Bestätigung ist offen.

| Studierendenakte       | •                    |                                   |                                   |                               |
|------------------------|----------------------|-----------------------------------|-----------------------------------|-------------------------------|
| Probiera, Petra        | klick                |                                   |                                   |                               |
|                        | NICK                 |                                   |                                   |                               |
| Status Name            | Dokumenttyp          | Erstellt                          | Bestätigung (Studierende*r)       | Bestätigung (Sachbearbeitung) |
| keinem Studium zu jeoi | rdnet                |                                   |                                   |                               |
| Test Test Test.txt     | Anerkennung Nachweis | 05.11.2021 13:42, Probiera, Petra | 05.11.2021 13:46, Probiera, Petra | offen                         |
|                        |                      |                                   |                                   |                               |

Nun kann man das Dokument ansehen und auf sachliche Richtigkeit überprüfen. Falls mal versehentlich ein falsches Dokument hochgeladen wurde, kann es hier von den BL auch wieder gelöscht werden.

| Name                             | Test Test.txt(text/plain) Datei ansehen                                  |
|----------------------------------|--------------------------------------------------------------------------|
| Datei ändern                     | Durchsuchen Keine Datei ausgewählt.                                      |
| Тур                              | Anerkennung Nachweis                                                     |
| Bestätigung<br>(Studierende*r)   | ✓ 05.11.2021 13:46:25, Probiera, Petra                                   |
| Bestätigung<br>(Sachbearbeitung) | La, ich bestätige die sachliche Richtigkeit des Dokuments                |
| Dateigröße                       | 328b klick                                                               |
| Erstellt von                     | Probiera, Petra am 05.11.2021 13:42<br>klick<br>Speichern Löschen Zurück |

Und so sieht es <u>nach</u> der Bestätigung aus. Der Knödel ist jetzt grün und in der Spalte Bestätigung ist der Name des Sachbearbeiters zu sehen.

| Status | ame                | Dokumenttyp          | Erstellt                          | Bestätigung (Studierende*r)       | Bestätigung (Sachbearbeitung)    |
|--------|--------------------|----------------------|-----------------------------------|-----------------------------------|----------------------------------|
| kein   | a Studium zugeor   | dnet                 |                                   |                                   |                                  |
| 0      | Test Test Test.txt | Anerkennung Nachweis | 05.11.2021 13:42, Probiera, Petra | 05.11.2021 13:46, Probiera, Petra | 12.11.2021 08:27, Hauser, Gerold |
|        |                    |                      |                                   |                                   |                                  |

## Applikation Anerkennungen/Leistungsnachträge öffnen

| Alle Applikationen 👻                    |   |
|-----------------------------------------|---|
| ▼ aner                                  | × |
| Anerkennungen / Leistungs-<br>nachträge |   |

#### Name eingeben $\rightarrow$ Suchen

| Studier                                        | endensuche      |         |                |
|------------------------------------------------|-----------------|---------|----------------|
| Familien- oder Nachname<br>oder Matrikelnummer | prob*<br>Suchen |         |                |
| Familien- oder Nachname                        |                 | Vorname | Matrikelnummer |
| Probiera 🔫 🛶 klick                             |                 | Petra   | 08888888       |
| Probat                                         |                 | Andreas | 00604712       |

## Die zu bearbeitende Anerkennung erkennt man an der Ziffer 0

| Anerkennungen                                                      |               |              |            |                      |                   |
|--------------------------------------------------------------------|---------------|--------------|------------|----------------------|-------------------|
| Anerkennungstyp                                                    | Geschäftszahl | Dekanatszahl | Datum      | Positionen           | Bildungseinrichtu |
|                                                                    |               |              |            | Alle/OK Stud./OK PHV |                   |
| BachStud LA Primarstufe (HG)                                       |               |              |            |                      |                   |
| Automatisiert erfasste Äquivalenz                                  |               |              | 03.04.2020 | 1/1/1                | Pädagogische H    |
| Automatisiert erfasste Äquivalenz                                  |               |              | 03.04.2020 | 1/0/0                | Pädagogische H    |
| Allgemeine Anerkennung (Sonstiges: Gutschrift lt. Studienplan etc. | )             |              | 02.10.2023 | 1/1/1                | Royal Melbourn    |
| Allgemeine Anerkennung                                             |               |              | 12.12.2023 | 0/0/ klick           | Pädagogische H    |
| Allgemeine Anerkennung                                             |               |              | 11.03.2024 | 1/1/                 | Pädagogische H    |
|                                                                    |               |              |            |                      |                   |
| BachStud Elementarpädagogik (HG)                                   |               |              |            |                      |                   |
| Allgemeine Anerkennung (Sonstiges: Gutschrift lt. Studienplan etc. | )             |              | 05.11.2021 | 1/1/0                | Pädagogische H    |

#### Die Ziffernfolge 1/1/0 bedeutet:

Linke Ziffer = Anzahl der Anerkennungspositionen, die vom Studierenden beantragt wurden.

Mittlere Ziffer = Anzahl der Anerkennungspositionen, die der Studierende als "fertig" gekennzeichnet hat und vom BL weiterbearbeitet werden kann.

Rechte Ziffer = Anzahl der Anerkennungspositionen, die von der Institutsleitung gültig gesetzt wurde.

## Gelb markiert: Erbrachte Leistung an fremder Bildungseinrichtung

## Grün markiert: Leistungen die beantragt wurden

| Anerkennungspositionen / Probiera Petra<br>Allgemeine Anerkennung (Sonstiges: Gutschrift It. Studienplan etc.) vom 05.11.2021   Stu | idium: PL 031 08 Ba | chStud Elementarp | ädagogik (HG) Bildungseinrich | tung: Pädago |
|----------------------------------------------------------------------------------------------------|---------------------|-------------------|-------------------------------|--------------|
| Auswahl ( Positionen ) 👻 Aktionen 👻 🖪                                                                                               |                     |                   |                               |              |
| Reihenfolge                                                                                                    | PHV<br>Beurteilung  | ECTS<br>Credits   | zuletzt bearbeitet von        | Be<br>Stud.  |
| Position 1                                                                                                    |                     |                   | Systemadministrator           | <b>~</b>     |
| Malen nach Zahlen; SE 1 Wochenstunde 2021/22;                                                                                       | k.A.                | 1                 |                               |              |
|                                                                                                    |                     | Gesamt: 1         |                               |              |
| wird anerkannt für                                                                                                    |                     |                   |                               |              |
| 811ED001x2 SE Diversität im Kindergarten: Gestaltungsspielraum, eigene Erfahrung                                                    | E                   | 3                 |                               |              |
| und Reflexion; SE 1SSt W 2021/22; 🕡                                                                                                 |                     |                   |                               |              |
| 811BC001x1 VO Professionalisierung in der Elementarpädagogik (STEOP); VO 1SSt W                                                     | E                   | 2                 |                               |              |
| 2021/22; 🕡                                                                                                    |                     |                   |                               |              |

Die unteren beiden Textfelder können frei befüllt werden. Es gibt keine Vorgabe, wo man was reinschreiben muss. Der Freitext im Feld "Expertise" ist daher nur als Vorschlag zu verstehen. Jedes Institut kann selbstverständlich eigene Regelungen treffen.

| Reihenfolge                                                                          | PHV              | ECTS               | zuletzt bearbeitet von | E                                                                                                    | Bestätigung   |
|--------------------------------------------------------------------------------------|------------------|--------------------|------------------------|----------------------------------------------------------------------------------------------------|---------------|
|                                                                                      | Beurteilung      | Credits            |                        | Image: A start and a start a start | ✓ 🗆 🗙 🗆       |
|                                                                                      |                  |                    |                        | Stud.                                                                                                    | PHV           |
| Position 1                                                                           |                  |                    | Systemadministrator    |                                                                                                    | ✓ 🗆 🗙 🗆       |
| Malen nach Zahlen; SE 1 Wochenstunde 2021/22;                                        | k.A.             | 1                  |                        |                                                                                                    |               |
|                                                                                      |                  | Gesamt: 1          |                        |                                                                                                    |               |
| wird anerkannt für                                                                   |                  |                    |                        |                                                                                                    |               |
| 811ED001x2 SE Diversität im Kindergarten: Gestaltungsspielraum, eigene Erfahrung und | E                | 3                  |                        |                                                                                                    |               |
| Reflexion; SE 1SSt W 2021/22; 🕡                                                      |                  |                    |                        |                                                                                                    |               |
| 811BC001x1 VO Professionalisierung in der Elementarpädagogik (STEOP); VO 1SSt W      | E                | 2                  | (1)                    |                                                                                                    |               |
| 2021/22; 🕦                                                                           |                  |                    | Datum                  |                                                                                                    |               |
|                                                                                      |                  | Gesamt: 5          | Paraphe                |                                                                                                    |               |
| Anmerkung der anerkennenden Stelle:                                                  | Expertise:       |                    |                        |                                                                                                    |               |
| 0/2000                                                                               | 47/2000          |                    | 4                      |                                                                                                    |               |
|                                                                                      | 12.11.2021 Antra | ag geprüft, Freiga | be OK. <ha.g.></ha.g.> |                                                                                                    | klick         |
|                                                                                      |                  |                    |                        |                                                                                                    |               |
|                                                                                      |                  |                    |                        |                                                                                                    | 1             |
|                                                                                      |                  |                    |                        | Speichern                                                                                                    | und Schließen |

Nachdem der Anerkennungsantrag durch den Sachbearbeiter geprüft und für in Ordnung befunden wurde, ist abschließend nur noch die Institutsleitung zu informieren.

# 2. Anerkennung gültig setzen / Bescheid erstellen

## Applikation Anerkennungen/Leistungsnachträge öffnen

| Alle Applikationen 👻                    |   |
|-----------------------------------------|---|
| <b>▼</b> aner                           | × |
| Anerkennungen / Leistungs-<br>nachträge |   |

## Name eingeben $\rightarrow$ Suchen

| Studiere                                       | endensuche   |         |                |
|------------------------------------------------|--------------|---------|----------------|
| Familien- oder Nachname<br>oder Matrikelnummer | prob* Suchen |         |                |
| Familien- oder Nachname                        |              | Vorname | Matrikelnummer |
| Probiera 🔫 🛶 klick                             |              | Petra   | 08888888       |
| Probat                                         |              | Andreas | 00694712       |
|                                                |              |         |                |

## Die zu bearbeitende Anerkennung erkennt man an der Ziffer 0

| Anerkennungen                                                      |               |              |            |                      |                   |
|--------------------------------------------------------------------|---------------|--------------|------------|----------------------|-------------------|
| Anerkennungstyp                                                    | Geschäftszahl | Dekanatszahl | Datum      | Positionen           | Bildungseinrichtu |
|                                                                    |               |              |            | Alle/OK Stud./OK PHV |                   |
| BachStud LA Primarstufe (HG)                                       |               |              |            |                      |                   |
| Automatisiert erfasste Äquivalenz                                  |               |              | 03.04.2020 | 1/1/1                | Pädagogische H    |
| Automatisiert erfasste Äquivalenz                                  |               |              | 03.04.2020 | 1/0/0                | Pädagogische H    |
| Allgemeine Anerkennung (Sonstiges: Gutschrift lt. Studienplan etc. | )             |              | 02.10.2023 | 1/1/1                | Royal Melbourn    |
| Allgemeine Anerkennung                                             |               |              | 12.12.2023 | 0/0/ klick           | Pädagogische H    |
| Allgemeine Anerkennung                                             |               |              | 11.03.2024 | 1/1/                 | Pädagogische H    |
|                                                                    |               |              |            |                      |                   |
| BachStud Elementarpädagogik (HG)                                   |               |              |            | <b>&gt;</b>          |                   |
| Allgemeine Anerkennung (Sonstiges: Gutschrift lt. Studienplan etc. | )             |              | 05.11.2021 | 1/1/0                | Pädagogische H    |

Was ins linke Textfeld geschrieben wird, steht dann auch auf dem Bescheid. Wenn das nicht gewünscht ist, sollte nur das Textfeld "Expertise" verwendet werden.

| Probiera Petra                                                                                                    |                                                                             |              |            |         |                  | Hilfe               | Parame                 | ter 🔤 F    | Honline   |
|----------------------------------------------------------------------------------------------------|-----------------------------------------------------------------------------|--------------|------------|---------|------------------|---------------------|------------------------|------------|-----------|
|                                                                                                    |                                                                             |              | A          | uswahl  | Parameter P      | ositionen <u>Be</u> | scheid-[               | Druckma    | ske       |
| Anerkennungspositionen                                                                                                    |                                                                             |              |            | ktionen | Neue Position    | Antrag druck        | en Em                  | ail Verstä | indigung  |
| Aligemeine Anerkennung (Sonstiges, Guschnittit, Studienpla<br>Studium: PL 031 08 BachStud Elementarpädagogik (HG) Bildi<br>Hochschule Vorarlberg | ungseinrichtur                                                              | ng: Pädagogi | sche       |         |                  |                     |                        |            |           |
| Reihenfolge                                                                                                    |                                                                             | P            | HV E       | ECTS    | zuletzt bea      | rbeitet von         | E                      | Bestätigu  | ing       |
|                                                                                                    | Beur                                                                        | eilung C     | redits     |         |                  | Stud.               | ✓ ✓ □ × □<br>Stud. PHV |            |           |
| Position 1                                                                                                    |                                                                             |              |            |         | Systemad         | ministrator         |                        | ✓ 🗆        | ×□        |
| Malen nach Zahlen; SE 1 Wochenstunde 2021/22;                                                                                                    |                                                                             | <u>k</u>     | <u>.A.</u> | 1       |                  |                     |                        |            |           |
| wird anerkannt für                                                                                                    |                                                                             |              | _          |         |                  |                     |                        |            |           |
| und Reflexion: SE 1SSt W 2021/22 a                                                                                                    | i, eigene Ertar                                                             | rrung        | E          | 3       |                  |                     |                        |            |           |
| Anmerkung der anerkennenden Stelle, Paraphe                                                                                                    |                                                                             | Expe         | tise:      |         |                  |                     |                        |            |           |
| 36/2000                                                                                                    |                                                                             | 47/20        | 00         |         |                  |                     |                        |            |           |
| 13.11.2021 Antrag bestätigt. <ri.u.></ri.u.>                                                                                                    | pt. <ri.u.> 12.11.2021 Antrag geprüft, Freigabe OK. <ha.g.></ha.g.></ri.u.> |              |            |         |                  |                     |                        |            |           |
|                                                                                                    |                                                                             |              |            |         | 2                | -                   |                        |            |           |
|                                                                                                    | 11.                                                                         |              |            |         | klick            |                     |                        |            | ///.      |
|                                                                                                    |                                                                             |              |            |         | _                |                     |                        |            |           |
|                                                                                                    |                                                                             |              |            |         |                  | Speid               | hern u                 | nd Schli   | eßen      |
|                                                                                                    |                                                                             |              |            |         |                  |                     |                        |            |           |
| Anerkennungen                                                                                                    |                                                                             |              |            |         |                  |                     |                        |            |           |
| Anerkennungstyp                                                                                                    | Geschäftszahl                                                               | Dekanatszahl | Datum      | P       | ositionen        | Bildungseinrid      | htung                  |            |           |
| Book Stud I. A. Drimoratula (U.C.)                                                                                                    |                                                                             |              |            | Alle/OK | Stud./OK PHV     |                     |                        |            |           |
| Automatisiert erfasste Äquivalenz                                                                                                    |                                                                             |              | 03.04.2020 |         | 1/1/1            | Dädagogisch         | e Hoch                 | chule V    | orarlborg |
| Automatisiert erfasste Äquivalenz                                                                                                    |                                                                             |              | 03.04.2020 | ,<br>,  | 1/1/1            | Pädagogisch         | e Hochs                | schule V   | orariberg |
| Automatisiert erfasste Äguivalenz                                                                                                    |                                                                             |              | 03.04.2020 | ) '     | 1/1/1            | Pädagogisch         | e Hochs                | schule V   | orariberg |
| Automatisiert erfasste Äquivalenz                                                                                                    |                                                                             |              | 03.04.2020 | )       | 1/1/1            | Pädagogisch         | e Hochs                | schule V   | orariberg |
|                                                                                                    |                                                                             |              |            |         | klick            |                     |                        |            |           |
| BachStud Elementarpädagogik (HG)                                                                                                    |                                                                             |              |            |         |                  | -                   |                        |            |           |
| Allgemeine Anerkennung (Sonstiges: Gutschrift It. Studienplan etc.)                                                                              |                                                                             |              | 01.10.2021 | 1 🧯     | 2/2/2            | Wifi Dornbirn       |                        |            |           |
| Allgemeine Anerkennung (Sonstiges: Gutschrift It. Studienplan etc.)                                                                              |                                                                             |              | 05.11.2021 | 1 _     | <u>1 / 1 / 0</u> | Pädagogisch         | e Hochs                | schule V   | orariberg |

Wichtige Info für den nun folgenden Schritt: Die vorgegebenen Texte in der Bescheid-Druckmaske können nur geändert werden, solange in der Spalte "Bestätigung PHV" keines der 4 Häkchen gesetzt ist.

## Menü: Auswahl (Positionen) → Bescheid-Druckmaske

| Anerkennungspositionen / Probiera Petra<br>Allgemeine Anerkennung (Sonstiges: Gutschrift It. Studienplan etc.) vom 05.11.2021   S | tudium: PL 031 08 Bac | chStud Elementarp | ädagogik (HG) Bildungseinrich | tung: Pädag | ogische Hocł |
|----------------------------------------------------------------------------------------------------|-----------------------|-------------------|-------------------------------|-------------|--------------|
| Auswahl ( Positionen ) 👻 Aktionen 👻 💌                                                                                             |                       |                   |                               |             |              |
| Re                                                                                                    | PHV                   | ECTS              | zuletzt bearbeitet von        | В           | estätigung   |
| Positionen                                                                                                    | Beurteilung           | Credits           |                               | ☑<br>Stud.  | ✓□ ×□<br>PHV |
| Po: Passhaid Druskmaska                                                                                                    |                       |                   | Systemadministrator           | <b>~</b>    | ✓□ ×□        |
| M chenstunde 2021/22;                                                                                                    | k.A.                  | 1                 |                               |             |              |
|                                                                                                    |                       | Gesamt: 1         |                               |             |              |
| wird anerkannt für                                                                                                    |                       |                   |                               |             |              |
| 811ED001x2 SE Diversität im Kindergarten: Gestaltungsspielraum, eigene Erfahrung                                                  | E                     | 3                 |                               |             |              |
| und Reflexion; SE 1SSt W 2021/22; 🕡                                                                                               |                       |                   |                               |             |              |
| 811BC001x1 VO Professionalisierung in der Elementarpädagogik (STEOP); VO 1SSt W                                                   | E                     | 2                 |                               |             |              |

Falls bereits alle Texte in der Bescheid-Druckmaske korrekt befüllt sind, kann das Fenster mit "Abbrechen" geschlossen werden.

Sollten Änderungen erforderlich sein, muss das Fenster mit "Eingaben speichern und Bescheid drucken" geschlossen werden.

| Anerkennungen                                                       |               |              |            |                      |                                    |
|---------------------------------------------------------------------|---------------|--------------|------------|----------------------|------------------------------------|
| Anerkennungstyp                                                     | Geschäftszahl | Dekanatszahl | Datum      | Positionen           | Bildungseinrichtung                |
|                                                                     |               |              |            | Alle/OK Stud./OK PHV |                                    |
| BachStud LA Primarstufe (HG)                                        |               |              |            |                      |                                    |
| Automatisiert erfasste Äquivalenz                                   |               |              | 03.04.2020 | <u>1/1/1</u>         | Pädagogische Hochschule Vorarlberg |
| Automatisiert erfasste Äquivalenz                                   |               |              | 03.04.2020 | <u>1/1/1</u>         | Pädagogische Hochschule Vorarlberg |
| Automatisiert erfasste Äquivalenz                                   |               |              | 03.04.2020 | <u>1/1/1</u>         | Pädagogische Hochschule Vorarlberg |
| Automatisiert erfasste Äquivalenz                                   |               |              | 03.04.2020 | 1/1/1                | Pädagogische Hochschule Vorarlberg |
|                                                                     |               |              |            | klick                |                                    |
| BachStud Elementarpädagogik (HG)                                    |               |              |            |                      | -                                  |
| Allgemeine Anerkennung (Sonstiges: Gutschrift It. Studienplan etc.) |               |              | 01.10.2021 | 2/2/2                | Wifi Dornbirn                      |
| Allgemeine Anerkennung (Sonstiges: Gutschrift It. Studienplan etc.) |               |              | 05.11.2021 | <u>1/1/0</u>         | Pädagogische Hochschule Vorarlberg |
|                                                                     |               |              |            |                      |                                    |

## Jetzt müssen die Positionen anerkannt (grünes Häkchen) oder abgelehnt (rotes X) werden. Dann "Speichern und Schließen".

| Probiera Petra                                                                     |             |                |                   | <u>Hilfe</u> Pa        | rameter PHonline    |
|------------------------------------------------------------------------------------|-------------|----------------|-------------------|------------------------|---------------------|
| Anerkennungspositionen                                                             |             | Auswah         | I Paramete        | r Positionen Beso      | cheid-Druckmaske    |
| Allgemeine Anerkennung (Sonstiges: Gutschrift It. Studienplan etc.) vom 03.07.2023 | 3           | Aktioner       | n <u>Neue Pos</u> | Antrag drucken         | Email Verstandigung |
| Studium: PL 031 08 BachStud Elementarpädagogik (HG) Bildungseinrichtung: Wifi D    | Dornbirn    |                |                   |                        |                     |
| Reihenfolge                                                                        | PHV         | ECTS           | Fremd-            | zuletzt bearbeitet von | Bestätigung         |
|                                                                                    | Beurteilung | Credits        | Beurteilung       |                        | Stud. PHV           |
| Position 1                                                                         |             | <b>_</b>       |                   | Systemadministrate     | <u>or</u> 🔽 🖌 🗖     |
| Titel der Wifi Veranstaltung; UE 1 Wochenstunde 2021/22;                           | <u>k.A.</u> | 1<br>Gesamt: 1 | Sehr gut          |                        | :k                  |
| wird anerkannt für                                                                 | _           |                |                   |                        |                     |
| 811ED002x2 SE Elementare Bewegungsertanrung; SE 1SSt W 2021/22; 🕡                  | E           | 2<br>Gesamt: 2 |                   |                        |                     |
| Anmerkung der anerkennenden Stelle:                                                | Expertise   | Ocount. 2      |                   |                        |                     |
| 0/2000                                                                             | 0/2000      |                |                   |                        |                     |
|                                                                                    |             |                |                   |                        |                     |
|                                                                                    |             |                |                   | (                      | 2                   |
|                                                                                    |             |                |                   |                        |                     |
| Position 2                                                                         | <b></b>     |                |                   | Systemadministrate     | <u>er 🔽 🗸 🗆 🔭 🔽</u> |
| Titel der Wifi Veranstaltung 2; EX 1 Wochenstunde 2021/22;                         | <u>k.A.</u> | 1              | Sehr gut          |                        |                     |
|                                                                                    |             | Gesamt: 1      |                   |                        |                     |
| wird anerkannt für                                                                 | -           |                |                   |                        |                     |
| Fach-/Modulprüfung;                                                                | E           | 2              |                   |                        |                     |
|                                                                                    |             | Gesamt: 2      |                   |                        |                     |
| Anmerkung der anerkennenden Stelle:                                                | Expertise:  |                |                   |                        |                     |
| 0/2000                                                                             | 0/2000      |                |                   |                        |                     |
|                                                                                    |             |                |                   |                        |                     |
|                                                                                    |             |                | (3)               | _                      | 1.                  |
|                                                                                    |             |                | kli               | ck 🔨                   | ////                |
|                                                                                    |             |                |                   | Speiche                | rn und Schließen    |
|                                                                                    |             |                |                   |                        |                     |

## Nochmals die Anerkennung öffnen und in die Bescheid-Druckmaske gehen.

| Anerkennungen                                                       |               |              |            |                      |                                    |
|---------------------------------------------------------------------|---------------|--------------|------------|----------------------|------------------------------------|
| Anerkennungstyp                                                     | Geschäftszahl | Dekanatszahl | Datum      | Positionen           | Bildungseinrichtung                |
|                                                                     |               |              |            | Alle/OK Stud./OK PHV |                                    |
| BachStud LA Primarstufe (HG)                                        |               |              |            |                      |                                    |
| Automatisiert erfasste Äquivalenz                                   |               |              | 03.04.2020 | <u>1/1/1</u>         | Pädagogische Hochschule Vorarlberg |
| Automatisiert erfasste Äquivalenz                                   |               |              | 03.04.2020 | <u>1/1/1</u>         | Pädagogische Hochschule Vorarlberg |
| Automatisiert erfasste Äquivalenz                                   |               |              | 03.04.2020 | <u>1/1/1</u>         | Pädagogische Hochschule Vorarlberg |
| Automatisiert erfasste Äquivalenz                                   |               |              | 03.04.2020 | 1/1/1                | Pädagogische Hochschule Vorarlberg |
|                                                                     |               |              |            | klick                |                                    |
| BachStud Elementarpädagogik (HG)                                    |               |              |            |                      | -                                  |
| Allgemeine Anerkennung (Sonstiges: Gutschrift It. Studienplan etc.) |               |              | 01.10.2021 | 2/2/2                | Wifi Dornbirn                      |
| Allgemeine Anerkennung (Sonstiges: Gutschrift It. Studienplan etc.) |               |              | 05.11.2021 | 1/1/0                | Pädagogische Hochschule Vorarlberg |
|                                                                     |               |              |            |                      |                                    |

Da der Anerkennungsbescheid digital signiert wird (Amtssignatur), <mark>muss</mark> das Dokument im Studierendenakt gespeichert werden. Wird ein Bescheid mehrfach im Studierendenakt gespeichert, kommt jedes Mal ein neues Dokument hinzu ... ein zuvor gespeicherter Bescheid wird also <u>nicht</u> überschrieben. Bescheide löschen kann nur der PH-Online Administrator.

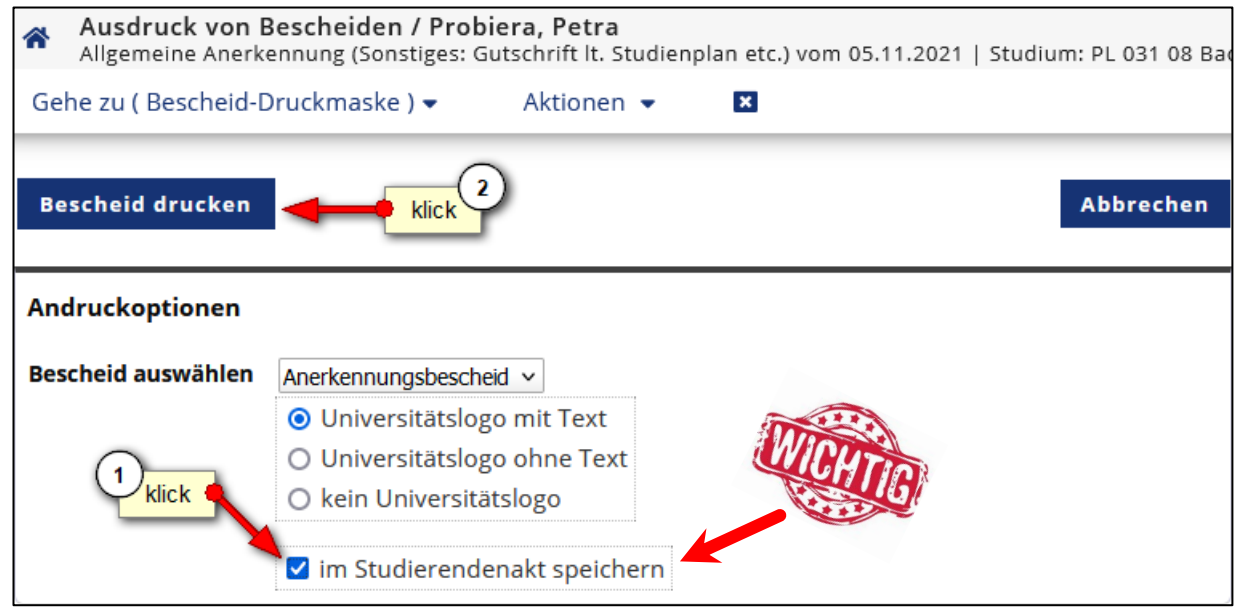

Nachdem der Bescheid gültig gesetzt wurde, wird die Leistung beim Studierenden positiv und die ECTS im Curriculum Support angezeigt.

Die Studierenden erhalten keine automatische Benachrichtigung, dass der Bescheid elektronisch zugestellt wurde. Das muss separat in einer rechtlich gesicherten Form geschehen.